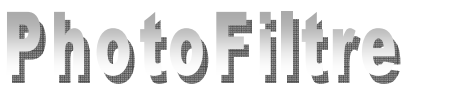

# **Conception d'un Décor Application de filtres** dans *PhotoFiltre*

Le but de cet exercice est de découvrir par l'exemple, le résultat de l'application d'un certain nombre de filtres disponibles dans *PhotoFiltre*. Le résultat attendu est donné comme exemple en fin de document.

Cet exercice est inspiré d'un tutoriel, diffusé sur le site de *PhotoFiltre à l'adresse : <u>http://page-antonio.chez-alice.fr/tutoriels/tutorieldessin.htm</u> (auteur : Antonio Da Cruz).* 

### 1. Création d'une nouvelle image.

- Commande : Fichier, Nouveau Effectuer les réglages : Largeur : 18 cm (soit 1 276 pixels) Hauteur : 13,50 cm (soit 957 pixels) Résolution : 180 pixels par pouce
  - *Fond* : **Blanc** Cliquer sur le bouton OK

### 2. Sélection de la partie haute de l'image sensée représenter le ciel.

Dans l'image [*Sans titre 1*] sélectionner les 2/3 de la partie haute de l'image. Afin de vérifier votre sélection, vous pouvez vous aider de la commande : *Sélection, Paramétrage manuel*.

Dans l'encadré *Position*, vous devez avoir les coordonnées de départ X = 0 et Y = 0

Dans l'encadré *Taille*, vous devez avoir la *Largeur* à 100 % et la *Hauteur* à **66,66 %** : Sinon corriger et cliquer sur le bouton OK.

# 3. Coloration de cette partie haute de l'image.

- Commande : Filtre, Couleur, Dégradé -
- Effectuer les réglages :
  - *Style* : **Bichrome**
  - Direction : Haut/Bas
  - *Couleur 1* : Bleu azur Cette couleur correspond sur la palette à la 6<sup>ème</sup> couleur de la 3<sup>ème</sup> ligne Code Web : #3366FF. Code RVB : 51,102, 255
  - Opacité : 100 %
  - *Couleur 2* : Bleu clair.
     Cette couleur correspond sur la palette à la 6<sup>ème</sup> couleur de la 4<sup>ème</sup> ligne

1/4

Code Web : #00CCFF. Code RVB : 0, 204, 255.

- Opacité : 20 %
- Cliquer sur le bouton OK.

# 4. Application d'un filtre Dilution sur la sélection de la partie haute de l'image.

- Commande : *Filtre*, *PhotoMasque*.
- Sélectionner le masque Dilution en cliquant sur l'icône à droite de l'encadré affichant le nom du masque Une boite de dialogue Ouvrir s'affiche à l'écran
- Sélectionner le masque : Dilution.gif

| Duvrir                                                                                                    |                                                                                                    |                                                                                   |             |       |         |                |
|----------------------------------------------------------------------------------------------------|----------------------------------------------------------------------------------------------------|-----------------------------------------------------------------------------------|-------------|-------|---------|----------------|
| Regarder dans :                                                                                             | 🚞 Masks                                                                                                    |                                                                                   | · 0 1       | • 📰 🔊 |         | Aperçu         |
| Aerographe.gf<br>Aquarelle.gf<br>Beronne.gf<br>Coules.gf<br>Canera.gf<br>Chaos.gf<br>Chaos.gf<br>Dechire.gf | Clifusion.gif<br>Clution.gif<br>Elipse.gif<br>Elipse.gif<br>Eponge.gif<br>Eliole.gif<br>Flame.gif<br>Flame.gif | Humide.gif<br>Lignes.gif<br>Pastels.gf<br>Serrure.gif<br>Soleil.gif<br>Soleil.gif | 0<br>1<br>1 |       |         |                |
| Nom <u>d</u> u fichier :                                                                                    | Dilution.gif                                                                                                   |                                                                                   |             | ~     | Quvrir  | Marris and and |
| Fichiers de <u>t</u> ype :                                                                                  | Toutes les imag                                                                                                | ies                                                                               |             | ~     | Annuler | 200,250        |

Ok An

Ok Annuler

\_ Inv

- Cliquer sur *Ouvrir*
- La boite de dialogue : *Photomasque* s'affiche à l'écran avec l'Aperçu du masque *Dilution*.
- Effectuer les réglages :
  - Dans l'encadré *Paramètres* : *Opacité* : **100**. *Couleur* : **blanc** *Mode* : **Couleur**
  - Cocher : Flou
  - Cocher : Etirer le masque
  - Cliquer sur Rotation 90°.
- Cliquer sur le bouton OK.

# 5. Sélection et coloration de la partie basse de l'image sensée représenter un plan d'eau.

- Sélectionner le dernier tiers de l'image, le bas de l'image

   (Attention pour effectuer cette sélection vous devrez désactiver la sélection précédente par la commande : Sélection, Masquer la sélection ou appuyer sur la touche Echap).
   Conseil : utiliser la commande : Sélection, Inverser, ou cliquer sur l'icône Inverser de la Palette d'outils : le dernier tiers de l'image est sélectionné.
- > Commande : Filtre, Couleur, Dégradé
- Effectuer les réglages :
  - Style : Bichrome ---
  - Direction : Haut/Bas
  - Couleur 1 : Bleu clair Cette couleur correspond sur la palette à la 6<sup>ème</sup> couleur de la 4<sup>ème</sup> ligne
  - Opacité : 20%
  - Couleur 2 : Bleu océan.
     Cette couleur correspond sur la palette à la 6<sup>ème</sup> couleur de la 1<sup>ère</sup> ligne.
     Code Web = #000080. Code RVB : 0, 0, 128
  - Opacité : 100 %
- Cliquer sur le bouton OK.
- > Appuyer sur la touche *Echap* pour supprimer la sélection

# 6. Sélection et coloration de la partie de l'image sensée représenter une bande de terre.

- A l'aide de la souris, sélectionner une bande horizontale au niveau de la transition, entre 15 et 20 % de hauteur par rapport à la hauteur totale, (soit environ 250 pixels). Ne pas oublier de désactiver la commande : *Sélection, Inverser*, que vous avez activée en 5.
   Vous pouvez vous aider de la Barre d'état ou de la commande : *Sélection, Paramétrage manuel* (voir § 2, page 1).
- Commande : *Filtre, Couleur, Dégradé.* Effectuer les réglages :
  - *Style* : **Bichrome**
  - Direction : Haut/Bas
  - Couleur 1 : Vert clair. Cette couleur correspond sur la palette à la 4<sup>ème</sup> couleur de la 4<sup>ème</sup> ligne. Code Web = #00FF00. Code RVB : 0, 255, 0 Opacité : 100%
  - Couleur 2 : Vert foncé.
     Cette couleur correspond sur la palette à la 4<sup>ème</sup> couleur de la 1<sup>ère</sup> ligne.
     Code Web : #003300. Code RVB : 0 51 0
     Opacité : 100 %

Cliquer sur le bouton OK.

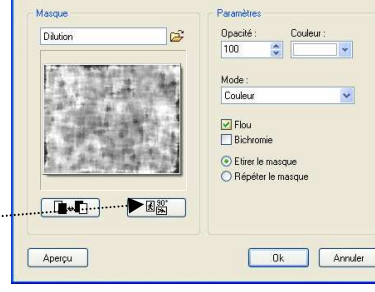

2

0 😥

ے ک

 $\circ$ 

A P

্বা

🔵 Droite / Ga

Ok Annuler

Gauche / Dro

Aperçu

18 🖻

Commande : *Sélection, Masquer la sélection* 

## 7. Application des filtres *Aérographe et Pastels* sur l'ensemble de l'image.

- Commande : *Filtre*, *Artistique*, *Aérographe*
- Commande : *Filtre*, *Répéter*, *Aérographe*.
- Commande : Filtre, Artistique, Pastels, Papier lisse.
- Commande : *Filtre*, *Répéter*, *Pastels*.

#### 8. Création d'une zone de texte.

- Activer la commande : Image, Texte... ou cliquer sur l'icône Onglet : Texte
  - Dans l'encadré Saisie taper au clavier : UIA-Vissol.
  - *Police* : Comic sans MS.
  - Taille de la police : **120**.
  - Couleur : Marron.
  - Cocher : Gras.
  - Cocher : Lisser

Onglet : *Effets* 

- Opacité : 100 % ---
- Cocher : Contour.
- Couleur : Blanc
- Cocher : Flou et Léger
- Cliquer sur OK
- Placer ce texte dans la zone de transition verte.
- Commande : Edition, Valider le texte ou appuyer sur la touche Entrée
- Activer à nouveau la commande : Image, Texte... ou cliquer sur l'icône Onglet : Texte
  - Dans l'encadré *Saisie* taper au clavier : *UIA-Vissol*.
  - *Police* : Comic sans MS.
  - Taille de la police : **120**.
  - Couleur : Noire.
  - Cocher : Gras.
  - Cocher : Lisser

Onglet : *Effets* 

- Opacité : 40 %
- Décocher : Contour
- Cocher : Flou et Léger
- Cliquer sur OK
- Commande : *Edition*, *Transformation*, *Symétrie verticale*
- Déplacer le texte à la limite de l'eau
- Commande : *Edition, Valider le texte* ou appuyer sur la touche *Entrée*

#### 9. Application du filtre Reflet dans l'eau.

- Sélectionner la partie basse de l'image (sensée représentée de l'eau) avec un peu de la partie verte.
- Commande : *Filtre*, *Déformation*, *Reflet dans l'eau*
- Commande : *Sélection, Masquer la sélection* ou appuyer sur la touche *Echap*.

|              |                           | 7                |
|--------------|---------------------------|------------------|
| Ombre portée |                           |                  |
| K Y:         | Couleur :                 |                  |
| · <u> </u>   |                           |                  |
| Contour      | Flou                      | 🛄 Biseau externe |
| Couleur:     | <ul> <li>Léger</li> </ul> | Mode négatif     |
| ð 🔤 🖌        | 🔿 Elevé                   |                  |

de la barre d'outils.

Т

| Texte                            |                | E                             |
|----------------------------------|----------------|-------------------------------|
| Texte Effets                     |                |                               |
| Opacité : 40%                    |                |                               |
| Ombre portée<br>X: Y:<br>5 (1) 5 | Couleur :      | · ·                           |
| Contour<br>Couleur :             | Flou Ger Elevé | Diseau externe<br>Mode négatř |
| Motif de remplissage             |                | تق<br>ا                       |
| Transformer en sélection         | ,              | Ok Annuler                    |

## 10. Application d'un masque Soleil.

- Sélectionner une zone carrée, en haut, à droite de l'image, pour y insérer un soleil
- Commande : *Filtre*, *PhotoMasque*.
- Sélectionner : Soleil dans la liste des masques
- Cliquer sur le bouton *Ouvrir*.
- Dans la fenêtre *PhotoMasque* cliquer sur l'icône indiquant l'inversion du noir et du blanc
  - Opacité : **100**
  - Couleur : jaune
  - Mode : couleur
  - Cliquer sur : Etirer le masque.
- Commande : *Sélection, Masquer* la sélection ou appuyer sur la touche *Echap*.

A ce stade, on peut envisager d'insérer des personnages, des animaux, de la végétation. Par exemple, on peut détourer un des cygnes de l'image **regcouleur.jpg**, ou un arbre de Joshua dans l'image **diapo4.jpg** et les coller dans la composition en faisant varier leur taille. Voir le document : *Détourage et Collage spécial*.

- > Commande : Filtre, Esthétique, Contour progessif. Effectuer les réglages.
- Enregistrer l'image obtenue.

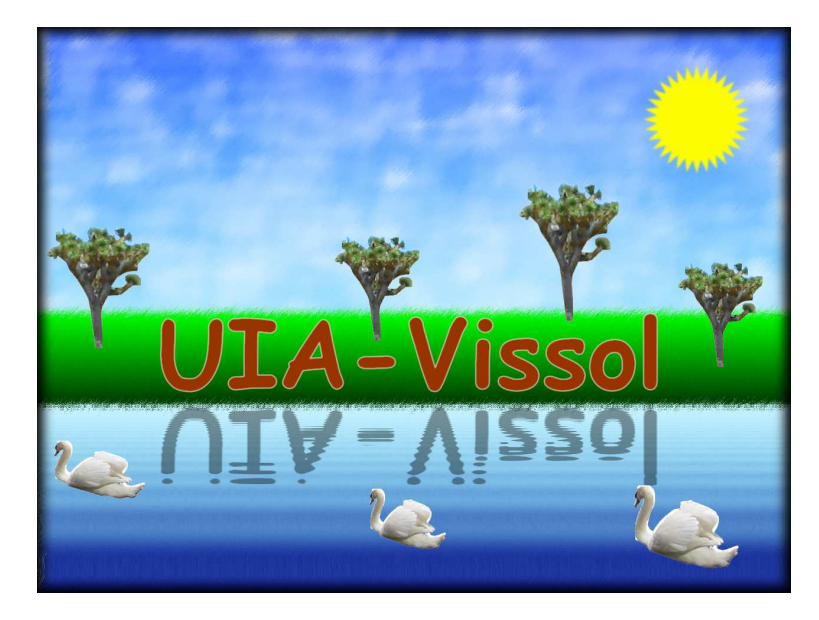

Il existe toutes sortes de filtres dans PhotoFiltre.

Quelques suggestions :

Pour modifier l'aspect de l'image ainsi réalisée, essayer, par exemple, à la suite, les filtres suivants :

Commande : *Filtre, Effets d'optique, Brume, Noire* Pour obtenir un patron afin de reproduire ce tableau au point de croix Commande : *Filtre, Esthétique, Point de croix.* Entrer les paramètres Annuler l'application de ces 2 filtres Commande : *Filtre, Déformation, Trapèze/Perspective...* Haut : *120.* Bas : *70.* Annuler l'application de ce filtre Commande : *Filtre, Déformation, Sphérisation/Lentille.* Fond : *Blanc.* Quantité : *5* Annuler l'application de ce filtre. Etc.

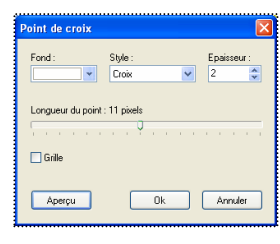

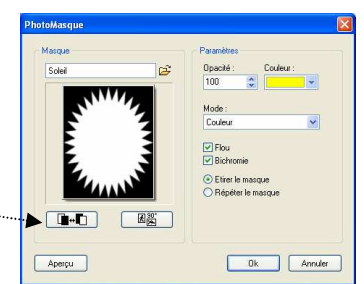

Opacité : 100%

Effet Aucur Flou Diffus

Aperçu Ok Annule